## LAB 2 INSTRUCTIONS

## **ONE-WAY ANALYSIS OF VARIANCE**

The One-Way ANOVA procedure in SPSS performs a one-way analysis of variance for a quantitative dependent variable by a single independent variable. The one-way analysis of variance F-test is used to test the hypothesis that several group means are equal. However, the F test, even if successful in rejecting the hypothesis is not able to tell which means are different from which other means. This analysis can be conducted by a priori contrasts (set up before running the experiment) and post-hoc tests run after the experiment. Analysis of variance is usually abbreviated as ANOVA.

We will demonstrate the one-way ANOVA tool using a simple example.

**Example:** An environmental scientist monitors the amount of contaminants present in the output of smokestacks from three steel mills. The amount of contaminant is measured at ten randomly selected times at each factory. The results are saved in the SPSS file *contam.sav* that can be downloaded by clicking on the link below. The measurements for each factory were made in the order provided in the data file. Here is the description of the variables in the data file:

| <u>Column</u> | Variable Name | <b>Description of Variable</b> |  |  |
|---------------|---------------|--------------------------------|--|--|
| 1             | AMOUNT        | Amount of air contaminants,    |  |  |
| 2             | FACTORY       | Factory number (1, 2, or 3).   |  |  |

#### DOWNLOAD DATA

You will use analysis of variance to determine whether the factories produce significantly different mean levels of contaminants. You will also determine which means are different from which other means.

#### 1. Checking the Assumptions

The ANOVA inferences are valid under the assumption that the populations of interest are normal, observations are independent within and across groups and the populations have equal standard deviations. The assumptions of normality and equal standard deviations are not critical but the assumption of independence is.

Of the all assumptions, independence is the most crucial. If this assumption is violated, the inferences based on ANOVA are invalid. The independence assumption means that there is no association between the observations in the different groups and between the observations in the same group. In order to test independence, it is recommended to obtain a plot of the response variable versus the order in which the observations were obtained. If a pattern emerges, it is likely that the requirement is violated.

The normality assumption in ANOVA can be checked by obtaining histograms or normal probability plots for each of the groups. The analysis of variance is not heavily dependent on the normality assumption; ANOVA is robust to minor departures from normality. There is no reason for concern as long as the data are not extremely skewed. It is worthy to mention that the ANOVA F-test is especially resistant to departures from normality when the sample sizes are equal which holds for our data. In general, extremely skewed distributions with different sample sizes may make the outcome of the F test invalid. In general, with small sample sizes of 10 or fewer observations it's very difficult to check distributional assumptions like normality.

The assumption of equal standard deviations is crucial but not critical. If the number of observations in each group is the same (which is the case for our data), inferences about means assuming a common

variance are not seriously affected by unequal population variances. The assumption of equal standard deviations (variances) can be checked by examining the spread of the observations in the boxplots.

The assumption of equal standard deviations can also be verified with one of several available tests specifically designed for this purpose. However, they all are based on the assumption of normality and share lack of robustness against non-normality. The Levene's test already discussed in *Lab 1 Instructions* is least affected by non-normality. The null hypothesis for the Levene's test is that the standard deviations or equivalently the variances are homogeneous (identical). High p-value of the Leven's test (larger than the threshold value of 0.05) indicates that the data do support the assumption of equal standard deviations.

Because ANOVA procedures are not extremely sensitive to unequal standard deviations, it is not necessary to carry out a formal test of equality of standard deviations as a preliminary to the ANOVA. Instead, the spread of observations in the boxplots can be examined and the following rule of thumb may be used: If the ratio of the largest sample standard deviation to the smallest sample standard deviation is less than 2, the assumption of equal standard deviations is plausible.

As a preliminary step in checking the assumptions of normality and equal standard deviations, we may obtain side-by-side boxplot. In case the boxplot shows that the distributions are extremely skewed with very unequal spread, further analysis with Q-Q plots may not be necessary.

The *Explore* procedure in SPSS allows obtaining the summary statistics (to check the ratio of the largest and smallest standard deviations), side-by-side boxplot for the data (to check the assumption of equal standard deviations and to check for any substantial departures from the normality assumption), Q-Q plots for the three groups and carry out the Leven's test.

Click on *Analyze* in the main menu, *Descriptive Statistics* in the pull-down menu, and on *Explore*. Move the *Amount* variable in the variables list in the left panel to the *Dependent List* and the *Factory* variable to the *Factor List*. Click on *Plots* button and fill out its dialog box as follows:

| Explore: Plots                                                                | ×                            |  |  |  |  |
|-------------------------------------------------------------------------------|------------------------------|--|--|--|--|
| Boxplots<br>● <u>F</u> actor levels together<br>○ <u>D</u> ependents together | Descriptive<br>Stem-and-leat |  |  |  |  |
| None                                                                          |                              |  |  |  |  |
| Spread vs Level with Levene Test                                              |                              |  |  |  |  |
| None Power estimation                                                         |                              |  |  |  |  |
| © Transformed Power: Natural log                                              |                              |  |  |  |  |
| Continue                                                                      | Help                         |  |  |  |  |

Click on *Continue* and OK. The *Explore* output is obtained. One of the items in the SPSS output is the sideby-side boxplot shown on the next page:

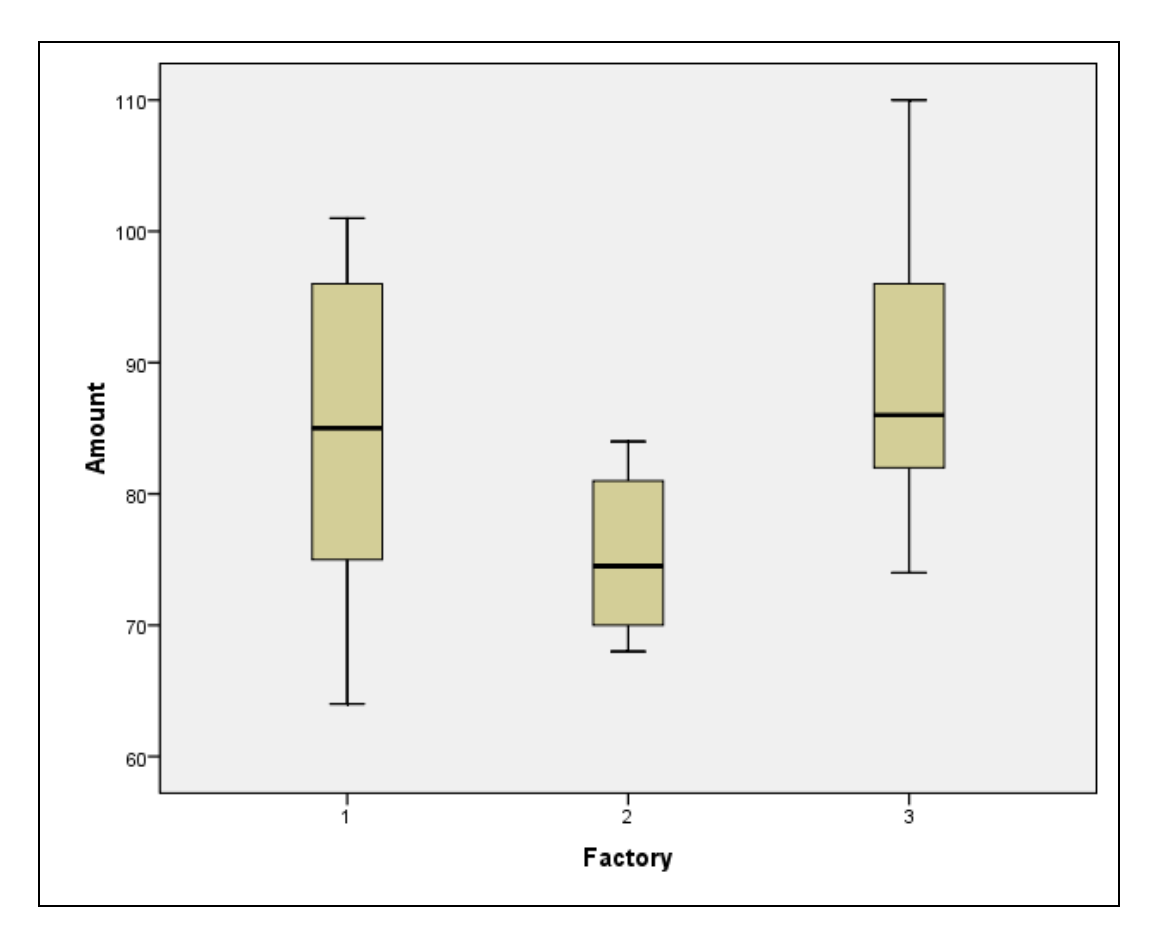

The boxplots shown above do not indicate that any of the three distributions might be extremely skewed. In order to get a better insight into the normality assumption for the three distributions, we will obtain Q-Q normality plots for the three factories. The normality plots for the three distributions are shown below:

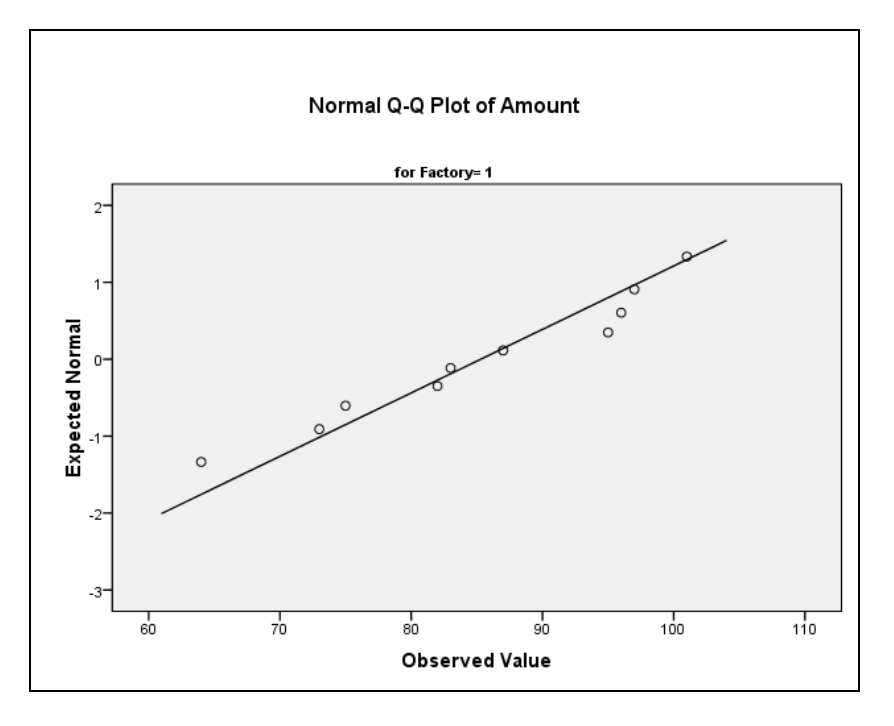

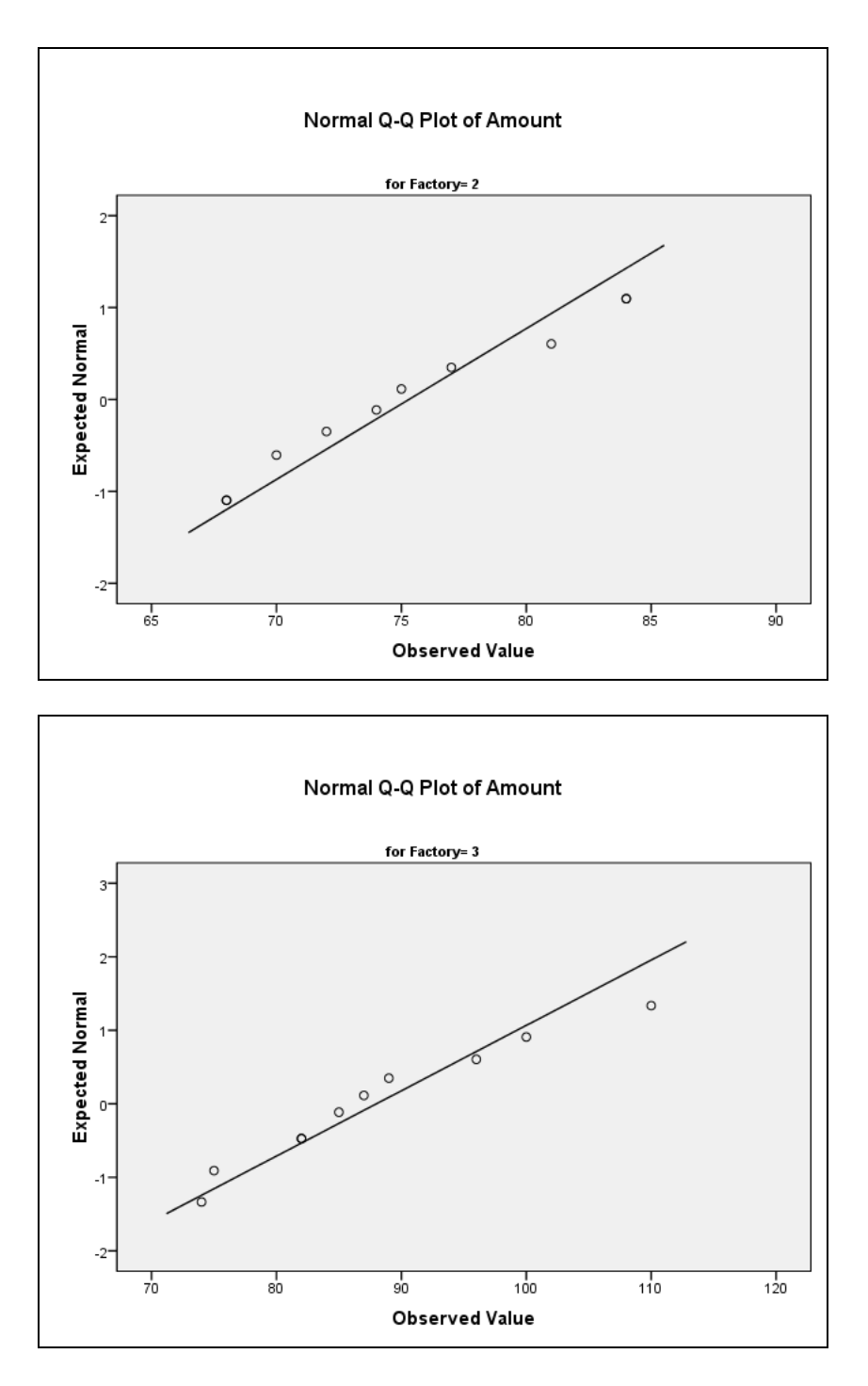

The each of the above three Q-Q plots, most of the points lie close to a straight line, indicating that the normality assumption is not violated. Note that a single point of two points slightly separated from the linear pattern of the remaining observations do not provide evidence against normality. It is worthy to emphasize that small sample sizes do not allow us to make strong claims about normality for the data.

Summarizing, given lack of evidence for non-normality observed in the above three Q-Q plots, we do expect that the conclusions about equal standard deviations obtained with the Leven's test should be valid. The output for the Leven's test obtained with the *Explore* procedure is displayed below:

|        | Test of Hor                             | nogeneity of Vari   | ance |        |      |
|--------|-----------------------------------------|---------------------|------|--------|------|
|        |                                         | Levene<br>Statistic | df1  | df2    | Sig. |
| Amount | Based on Mean                           | 2.132               | 2    | 27     | .138 |
|        | Based on Median                         | 1.937               | 2    | 27     | .164 |
|        | Based on Median and<br>with adjusted df | 1.937               | 2    | 21.489 | .168 |
|        | Based on trimmed mean                   | 2.075               | 2    | 27     | .145 |

For this data the Levene's test is not significant (the p-value in each of the four versions of the test is much larger than the threshold value of 0.05), indicating the null hypothesis cannot be rejected, that is, the data support the assumption of equal variances.

Notice also that based on the summaries provided in the output generated by *Explore*, the ratio of the largest and the smallest standard deviations is 12.12/6.093 < 2, which also supports the assumption of equal standard deviations (variances).

### 2. One-Way ANOVA

Suppose we wish to determine whether the three factories produce significantly different mean levels of contaminants. As there is no evidence that the assumptions of normality or equal standard deviations are violated for our data, we may apply One-way ANOVA procedure in SPSS to check for the differences.

Testing the null hypothesis in ANOVA is formulated as a problem of comparing two models, the full model and the reduced model. The full model has a separate mean for each group,  $\mu_1$ ,  $\mu_2$ , and  $\mu_3$ . The reduced model is obtained from the full model by assuming that the null hypothesis of equal means is true, i.e.  $\mu_1=\mu_2=\mu_3=\mu$ . In order to determine which of the two models is more plausible given the data, we compare the sum of squares of residuals for the full and reduced models. Large differences in the size of residuals from the two models supply evidence against the hypothesis of equal means and in favour of a model with different means. The value of the test statistic F is obtained by dividing the change in the residual sum of squares for the full and reduced models (divided by the corresponding change in degrees of freedom) by the estimate of the variance based on the full model. The larger the value of F statistic, the stronger the evidence against the null hypothesis of equal population means

To access one-way ANOVA in SPSS, click on *Analyze* in the main menu bar, and then on *Compare Means* option from the pull-down menu. Clicking on *One-Way ANOVA* option opens the *One-Way ANOVA* dialog box.

| Cone-Way ANOVA                                                                                                    | x                                 |
|----------------------------------------------------------------------------------------------------|-----------------------------------|
| Dependent List:<br>Amount Pos Opt  Factor:  K Con Pos Opt  Con Pos Opt  Con Pos Opt  Con Pos Opt  Pos Opt  Pos Opt  Pos Opt Pos Opt Pos | trasts<br>It <u>H</u> oc<br>tions |

Select the variable whose mean you want to test (*Amount*) and move it into the *Dependent List* box. You can move more than one variable into the *Dependent List* to test them all across the same set of groups. Now select the variable whose values define the groups (*Factory*) and move it into the *Factor* box. At this point please do not click on either *Contrasts* or *Post Hoc* tabs as the options will be discussed later. Click the *Options* button. The following *One-Way ANOVA: Options* dialog box opens:

| Cone-Way ANOVA: Options            |
|------------------------------------|
| _ Statistics                       |
| Descriptive                        |
| Eixed and random effects           |
| Homogeneity of variance test       |
| Brown-Forsythe                     |
| <u>W</u> elch                      |
| Means plot                         |
| Missing Values                     |
| Exclude cases analysis by analysis |
| © Exclude cases listwise           |
| Continue Cancel Help               |

Check the *Homogeneity of variance test* button. Click *Continue* and *OK* to run the procedure. The output is shown below:

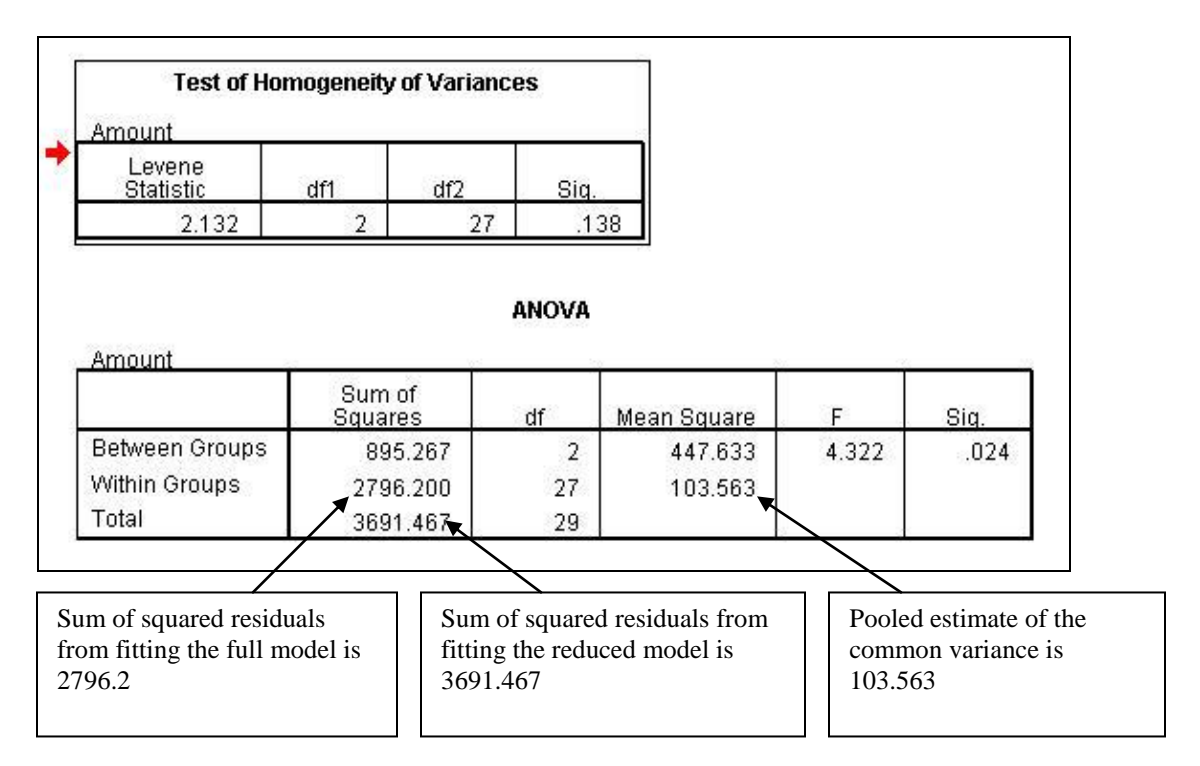

According to the above output, the value of the F-statistic is 4.322 and the p-value of the test is 0.024. There is convincing evidence that there are significant differences among the three group means (mean amount of contaminants among the three factories).

#### 3. Contrasts in SPSS

Suppose that before conducting the experiment, the researchers decided to compare the factory 1 and 2 with the factory 3. This comparison may be justified by differences in the contaminants produced by factories 1 and 2 and those produced by factory 3. The comparison can be done using the *Contrasts* feature in SPSS.

The contrast of interest is

$$(\mu_1 + \mu_2)/2 - \mu_3 = 0$$

In general, in order to avoid converting fractions to decimals, it is recommended to express contrasts containing fractions into equivalent contrasts with integer coefficients. For example, the above contrast can be expressed in the equivalent form as

$$\mu_1 + \mu_2 - 2\mu_3 = 0$$

The operation also multiplies the value of the contrast and its standard deviation by 2, but does not affect the value of the test statistic and the p-value of the test. Replacing contrasts with fraction coefficients by equivalent contrasts with integer coefficients is especially justified when the fractions at the coefficients of the contrast have infinite decimal expansion i.e. 1/3, 1/6,...etc.

In the above contrast, the values 1, 1, and -2 are the coefficients for  $\mu_1$ ,  $\mu_2$  and  $\mu_3$  respectively. In order to carry out contrasts in SPSS, it is necessary to click on the *Contrasts* button in the *One-Way ANOVA* dialog box.

| 👍 One-Way ANOVA |                 | ×                                                 |
|-----------------|-----------------|---------------------------------------------------|
| OK P            | Dependent List: | Co <u>n</u> trasts<br>Post <u>H</u> oc<br>Options |

This opens the One-Way ANOVA: Contrasts dialog box shown on the next page:

| 🔄 One-Way ANOVA: Contrasts                 |                                              |
|--------------------------------------------|----------------------------------------------|
| Polynomial <u>D</u> egree: Linear <b>v</b> |                                              |
| Contrast 1 of 1<br>Previous <u>N</u> ext   | Enter the contrast<br>coefficients, one at a |
| Coefficients:                              | clicking Add button.                         |
| <u>Change</u><br><u>Remove</u>             |                                              |
| Coefficient Total: 0.000                   |                                              |
| Continue Cancel Help                       |                                              |

Check the *Polynomial* check box and enter the contrast coefficients, one at the time. Click Add button after each entry. In our case, enter the following coefficients 1, 1, and -2 for the contrast. Each new value is added to the bottom of the coefficient list. To specify other contrasts, click *Next* button. Then click *Continue* and *OK* to run the procedure. The contrast output is displayed as shown below:

|   |        | Contrast Coefficient | ts                      |                                                 |                          |             |          |                         |
|---|--------|----------------------|-------------------------|-------------------------------------------------|--------------------------|-------------|----------|-------------------------|
| ŝ | Contr  | Factory              |                         |                                                 |                          |             |          |                         |
|   | ast    | 1 2                  | 3                       |                                                 |                          |             |          |                         |
|   | 1      | 1 1                  | -2                      |                                                 |                          |             |          |                         |
|   |        |                      |                         | Contrast Test                                   | e                        |             |          |                         |
|   |        |                      | Contr<br>ast            | Contrast Test<br>Value of<br>Contrast           | t <b>s</b><br>Std. Error | t           | df       | Sig. (2-tailed)         |
|   | Amount | Assume equal varia   | Contr<br>ast<br>ances 1 | Contrast Test<br>Value of<br>Contrast<br>-15.40 | Std. Error<br>7.883      | t<br>-1.954 | df<br>27 | Sig. (2-tailed)<br>.061 |

The p-value of the contrast (two-sided alternative) is 0.061 (equal variances assumed) or 0.083 (equal variances not assumed). Thus there is no sufficient evidence to claim that factories 1 and 2 differ from factory 3 in their levels of contaminants.

#### 4. Range Tests and Multiple-Comparison Procedures in SPSS

The ANOVA uses the F test to determine whether there exists a significant difference among population means. In this sense it is a preliminary test that informs us if we should continue the investigation of the data.

If the ANOVA null hypothesis is not rejected, there is an implication that no relation exists between the factor levels and the response. Thus, there is not much we can learn from the data, and we are finished with the analysis.

On the other hand, the significant ANOVA result indicates that there are differences in the means, but it does not tell you which means are different from which others, e.g. group 1's mean might be different than group 2's mean but not different from group 3's mean. Post hoc range tests and pairwise multiple comparisons can determine which means differ.

Range tests identify homogeneous subsets of means that are not different from each other. Pairwise multiple comparisons test the difference between each pair of means and produce a matrix where asterisks at each pair indicate significantly different group means at an  $\alpha$  level of 0.05.

The post hoc range tests and multiple comparisons in SPSS are incorporated into ANOVA test. In order to carry out post hoc analysis, click on *Post Hoc*... button in *One-Way ANOVA* dialog box.

| 🔄 One-Way ANOVA |                                               | ×                                                 |
|-----------------|-----------------------------------------------|---------------------------------------------------|
|                 | D <u>e</u> pendent List:                      | Co <u>n</u> trasts<br>Post <u>H</u> oc<br>Options |
| ОК              | Eactor:<br>Factory<br>2aste Reset Cancel Help | ]                                                 |

The following One-Way ANOVA: Post Hoc Multiple Comparisons dialog box is obtained:

| 🙀 One-Way ANOVA: Post Hoc Multiple Comparisons |                          |                                                |  |  |  |  |
|------------------------------------------------|--------------------------|------------------------------------------------|--|--|--|--|
| Equal Variances As                             | sumed                    |                                                |  |  |  |  |
| E LSD                                          | <u> S</u> -N-К           | Maller-Duncan                                  |  |  |  |  |
| 🔲 <u>B</u> onferroni                           | 🗹 <u>T</u> ukey          | Type I/Type II Error Ratio: 100                |  |  |  |  |
| 🔲 S <u>i</u> dak                               | 🔲 Tu <u>k</u> ey's-b     | Dunn <u>e</u> tt                               |  |  |  |  |
| Scheffe                                        | 📃 <u>D</u> uncan         | Control Category : Last 🔻                      |  |  |  |  |
| 🔲 <u>R</u> -E-G-W F                            | 📃 <u>H</u> ochberg's GT2 | 2 Test                                         |  |  |  |  |
| 🔲 R-E-G-W <u>Q</u>                             | 🔲 <u>G</u> abriel        | O 2-sided $O$ < Control $O$ > Control          |  |  |  |  |
| Equal Variances No                             | ot Assumed               |                                                |  |  |  |  |
| 🔲 Ta <u>m</u> hane's T2                        | 🔲 Dunnett's T <u>3</u>   | 🔲 G <u>a</u> mes-Howell 📃 D <u>u</u> nnett's C |  |  |  |  |
| Significance level: 0.05                       |                          |                                                |  |  |  |  |
|                                                | Continue                 | Cancel Help                                    |  |  |  |  |

Tukey's honestly significant difference (Tukey HSD or briefly Tukey), and Scheffé methods are one of several multiple comparison tests and range tests to choose in the dialog box. Tukey HSD is used for testing the significance of unplanned pairwise comparisons. The test assumes equal sample sizes in all groups.

The Scheffe's method applies to the set of estimates of all possible contrasts among the factor level means, not just the pairwise differences considered by the Tukey method. Scheffé's method is typically quite conservative, and the experimental error rate will generally be much smaller than  $\alpha$  In particular, the Scheffe's test is more conservative than Tukey's: whenever Scheffe's procedure detects a significant difference, the Tukey's procedure confirms the difference.

Select the *Scheffe* and *Tukey* check boxes. Then click *Continue* and *OK* to run the procedure. The post hoc tests results are given below.

| Multiple Comparisons       |                                                          |             |                        |            |      |             |               |  |
|----------------------------|----------------------------------------------------------|-------------|------------------------|------------|------|-------------|---------------|--|
| Dependent Variable: Amount |                                                          |             |                        |            |      |             |               |  |
|                            |                                                          |             | Mean<br>Difference (I- |            |      | 95% Confide | ence Interval |  |
|                            | (I) Factory                                              | (J) Factory | J)                     | Std. Error | Sig. | Lower Bound | Upper Bound   |  |
| Tukey HSD                  | 1                                                        | 2           | 10.000                 | 4.551      | .090 | -1.28       | 21.28         |  |
|                            |                                                          | 3           | -2.700                 | 4.551      | .825 | -13.98      | 8.58          |  |
|                            | 2                                                        | 1           | -10.000                | 4.551      | .090 | -21.28      | 1.28          |  |
|                            |                                                          | 3           | -12.700                | 4.551      | .025 | -23.98      | -1.42         |  |
|                            | 3                                                        | 1           | 2.700                  | 4.551      | .825 | -8.58       | 13.98         |  |
|                            |                                                          | 2           | 12.700                 | 4.551      | .025 | 1.42        | 23.98         |  |
| Scheffe                    | 1                                                        | 2           | 10.000                 | 4.551      | .109 | -1.79       | 21.79         |  |
|                            |                                                          | 3           | -2.700                 | 4.551      | .840 | -14.49      | 9.09          |  |
|                            | 2                                                        | 1           | -10.000                | 4.551      | .109 | -21.79      | 1.79          |  |
|                            |                                                          | 3           | -12.700                | 4.551      | .033 | -24.49      | 91            |  |
|                            | 3                                                        | 1           | 2.700                  | 4.551      | .840 | -9.09       | 14.49         |  |
|                            |                                                          | 2           | 12.700 <sup>*</sup>    | 4.551      | .033 | .91         | 24.49         |  |
| *. The me                  | *. The mean difference is significant at the 0.05 level. |             |                        |            |      |             |               |  |

# Post Hoc Tests

## **Homogeneous Subsets**

| Amount                 |                                                        |             |               |             |  |  |
|------------------------|--------------------------------------------------------|-------------|---------------|-------------|--|--|
|                        |                                                        |             | Subset for a  | lpha = 0.05 |  |  |
|                        | Factory                                                | N           | 1             | 2           |  |  |
| Tukey HSD <sup>a</sup> | 2                                                      | 10          | 75.30         |             |  |  |
|                        | 1                                                      | 10          | 85.30         | 85.30       |  |  |
|                        | 3                                                      | 10          |               | 88.00       |  |  |
|                        | Sig.                                                   |             | .090          | .825        |  |  |
| Scheffe <sup>a</sup>   | 2                                                      | 10          | 75.30         |             |  |  |
|                        | 1                                                      | 10          | 85.30         | 85.30       |  |  |
|                        | 3                                                      | 10          |               | 88.00       |  |  |
|                        | Sig.                                                   |             | .109          | .840        |  |  |
| Means for gro          | Means for groups in homogeneous subsets are displayed. |             |               |             |  |  |
| a. Uses Ha             | armonic Me                                             | an Sample : | Size = 10.000 |             |  |  |

The first table in the above output provides the pairwise confidence intervals for mean difference between two groups. Moreover, it provides the p-value of the corresponding test. If the two-sided p-value (denoted by "Sig.") is less than or equal to 0.05, or equivalently the corresponding 95% confidence interval does not contain zero, there is a strong evidence to reject the null hypothesis of equal group means. In our case, both Tukey HSD and Scheffe's methods provide strong evidence of a significant difference in the mean level of contaminants between factories 2 and 3.

Based on the table above, we conclude that factory 1 and 2 are indistinguishable from each other (in terms of the mean level of contaminants as determined by the Tukey and Scheffe's methods). There is no evidence that their average scores are any different. In addition, factories 1 and 3 are indistinguishable. However, the mean level for factory 3 is significantly higher than that of factory 2.

#### 5. The Kruskal-Wallis Test

The F-test in ANOVA has the underlying assumptions of normality and equal variances. In case one of the assumptions or both of them are violated, natural logarithm or other data transformations may be tried to correct this problem. However, if none of the available transformations turns out to be successful (for example when data contain seriously outlying observations), the Kruskal-Wallis test can be applied to the data.

The Kruskal-Wallis test is a non-parametric test for finding if three or more independent samples come from populations having the same distribution. It is identical to a one-way analysis of variance with the data replaced by their ranks. Unlike the parametric independent group ANOVA (one way ANOVA), this non-parametric test makes no assumptions about the distribution of the data. Since this test does not make distributional assumptions, it is not as powerful as the ANOVA.

The Kruskal-Wallis test can be obtained by clicking Analyze, Nonparametric Tests and *Independent Samples...* 

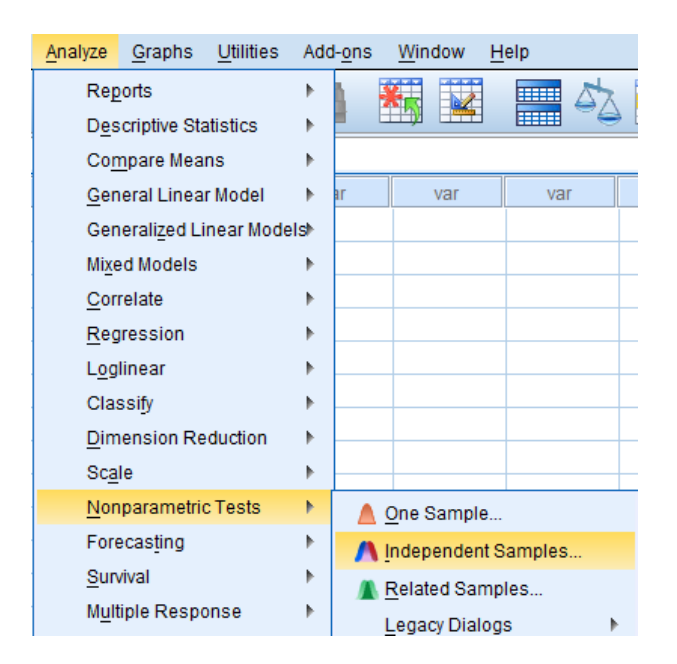

The Nonparametric Tests: Two or More Independent Samples dialog box is displayed. Make sure that Automatically compare distributions across groups radio button is checked.

| 🔄 Nonparametric Tests: Two or More Independent Samples                                                                                                    | x |
|----------------------------------------------------------------------------------------------------|---|
| Objective Fields Settings                                                                                                    |   |
| Identifies differences between two or more groups using nonparametric tests. Nonparametric tests do not assume your data follow the normal distribution.   |   |
| What is your objective?—<br>Each objective corresponds to a distinct default configuration on the Settings Tab that you can further customize, if desired. |   |
| Automatically compare distributions across groups                                                                                                    |   |
| © Compare medians across groups                                                                                                    |   |
| $\bigcirc$ <u>C</u> ustomize analysis                                                                                                    |   |

Click *Fields* tab and select the variable *Amount* and move it into the *Test Fiels* box. Then select the variable whose values define the groups (*Factory*) and move it into the *Groups* box. Finally click *Settings* tab, and check the *Customize tests* radio button. Make sure that the *Kruskal-Wallis 1-Way ANOVA* box is checked.

| Nonparametric Tests: Tv | wo or More Independent Samples                                                                   | x |  |
|-------------------------|--------------------------------------------------------------------------------------------------|---|--|
| Objective Fields Sett   | tings                                                                                            |   |  |
| <u>S</u> elect an item: |                                                                                                  | _ |  |
| Choose Tests            | ◎ Automatically choose the tests based on the data                                               |   |  |
| Test Options            | Oustomize tests                                                                                  |   |  |
| User-Missing Values     | Compare Distributions across Groups                                                              |   |  |
|                         | Kruskal- <u>W</u> allis 1-way ANOVA (k samples)                                                  |   |  |
|                         | Multiple comparisons: All pairwise                                                               |   |  |
|                         | Kolmogorov-Smirnov (2 samples)                                                                   |   |  |
|                         | Test seguence for randomness Hypothesis order: Smallest to largest 💌                             |   |  |
|                         | (Wald-Wolfowitz for 2 samples) Multiple comparisons: All pairwise                                |   |  |
|                         | Compare Ranges across Groups                                                                     |   |  |
|                         | Median test (k samples)                                                                          |   |  |
|                         | Moses exiteme reaction (2 samples)     O Compute outliers from sample     O Pooled sample median |   |  |
|                         | Custom number of outliers     O Custom                                                           |   |  |
|                         | Outliers: 1                                                                                      |   |  |
|                         | Multiple comparisons: All pairwise                                                               |   |  |
|                         | Estimate Confidence Interval across Groups                                                       |   |  |
|                         | Hodges-Lehman estimate (2 samples)                                                               |   |  |
|                         |                                                                                                  |   |  |
|                         | Run     Paste     Reset     Cancel                                                               |   |  |
|                         |                                                                                                  |   |  |

Click Run. The Kruskal-Wallis test output is displayed below.

|   | Null Hypothesis                                                      | Test                                               | Sig.          | Decision                          |
|---|----------------------------------------------------------------------|----------------------------------------------------|---------------|-----------------------------------|
| 1 | The distribution of Amount is the same across categories of Factory. | Independent-<br>Samples<br>Kruskal-<br>Wallis Test | .023          | Reject the<br>null<br>hypothesis. |
| A | symptotic significances are displayed.                               | The significanc                                    | e level is .( | )5.                               |

The p-value of the test is reported as 0.023 indicating strong evidence against the assumption that the three samples come from populations having the same distribution. This is consistent with the results obtained with the F-test.

Henryk Kolacz University of Alberta September 2012